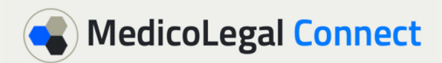

These are the instructions for clinicians using MedicoLegal Connect.

Please email us with any questions at <u>support@medicolegalconnect.com.au</u> or call Varad on 0402 251 972.

Help is also available by clicking on the many question marks throughout the site.

You can view the brief introductory video or a longer clinician video here: <u>https://about.medicolegalconnect.com.au</u>. If a video is blurry on your browser, you can click on the 'V' and download the video or download videos from <u>https://vimeo.com/showcase/7925093</u>.

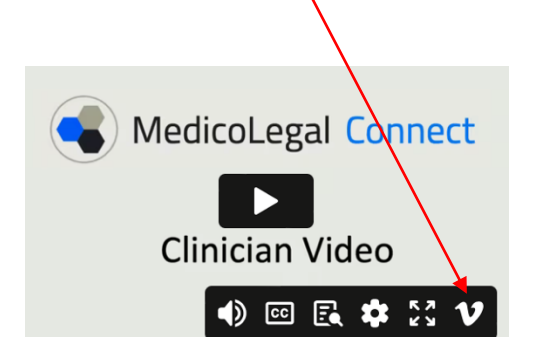

| Table of contents                                         | Page |
|-----------------------------------------------------------|------|
| First Steps                                               | 2    |
| Your Profile                                              | 3    |
| Available tab                                             | 4    |
| <ul> <li>Apply for a case/ referral</li> </ul>            | 5    |
| <ul> <li>In Progress tab and Case Details page</li> </ul> | 6    |
| Completed tab                                             | 8    |
| <ul> <li>Accounts and Website billing</li> </ul>          | 9    |
| Delegates                                                 | 10   |

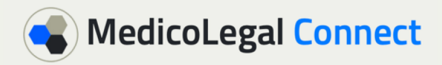

#### **First Steps**

 Please go to <u>https://medicolegalconnect.com.au</u> on your internet browser and login with your email, and initial password you were provided. For security reasons, MedicoLegal Connect has to setup an account for users, and they cannot create your own account.

| 🔹 MedicoLe | gal Connect |       | NSW ODPP LOGIN | ABOUT |
|------------|-------------|-------|----------------|-------|
|            | Email       |       |                |       |
|            |             |       |                |       |
|            | Password    |       |                |       |
|            |             |       |                |       |
|            | Log In      | Forgo | Password       |       |

2. You will then see the screen below and your name will show here. We are using a mock clinician called "Alison Harris" in these instructions.

| MedicoL                 | egal <mark>Cor</mark> | Search all cases  |                                                                                                  |                                    | Dr Alison Harris, Clinician | ٥٠ |
|-------------------------|-----------------------|-------------------|--------------------------------------------------------------------------------------------------|------------------------------------|-----------------------------|----|
| i≘ Available            | 0                     | Available cases   | Search available cases                                                                           | From Date                          | To Date                     | ۵  |
| ☑ Applied ✔ In Progress | •                     |                   | You have not yet accepted the Terms and Conditions for Medicolegal Connect. Please go to your pr | ofile page and complete this step. |                             |    |
| ✓ Completed             | •                     | Available cases o |                                                                                                  |                                    | 0                           | v  |
|                         |                       |                   |                                                                                                  |                                    |                             |    |

- 3. Initially please review your **profile** and change your password.
  - a. The first time you login, you will be guided to your profile as you will need to accept the privacy policy and the terms and conditions, to use the site.
  - b. There are question marks which provide help in each section.
  - c. You can open or close any sections in your profile by clicking on the headers. For example, the **'My Details**' section has been opened in the image below.
  - d. If you make any changes to your profile, please make sure you press 'Save'.

| MedicoLega    | Connect Search all cases                                                                                       |                                                        | Dr Alison Harris, Clinician 🛛 🌣 🗸 |
|---------------|----------------------------------------------------------------------------------------------------|--------------------------------------------------------|-----------------------------------|
| i≡ Available  | My Profile                                                                                                    | View your Referrer/Patient profile                     | Save O Cancel                     |
| X Applied     | My Details 2 ^                                                                                                 | Β My Professional Information                          | 0 v                               |
| 🗣 In Progress |                                                                                                    |                                                        |                                   |
| ✓ Completed   |                                                                                                    | \$ My Regular Fees                                     | 0 v                               |
|               |                                                                                                    | I Permissions - Case Types I Can Be Sent Referrals For | Q ~                               |
|               | remove image                                                                                                   | Conter Permissions                                     | ø ,                               |
|               | Account Enabled<br>lagree to the privacy policy and terms and conditions of<br>the Medicolegal Connect website | Q Subspecialties                                       | Q ~                               |
|               | Allow New Referrals  Daily Status Email Enabled  Title *                                                       | 🛱 My Invoice Details                                   | Q ~                               |
|               | Dr                                                                                                    | A My Practices                                         | 0 v                               |
|               | Alison<br>Last Name *<br>Harris                                                                                | II Facilities I Attend                                 | 0 v                               |
|               | Email for referrers, patients and notifications *<br>AHarrisPublicEmailj@practice.com                          | <b>≜</b> * My Delegates                                | Q ~                               |

## Your Profile

- 1. You can access your profile from the top right at any time by pressing . You can edit your profile or contact us to request changes at <a href="mailto:support@medicolegalconnect.com.au">support@medicolegalconnect.com.au</a>.
- 2. Important sections to initially review in your profile are:
  - a. **'Allow New Referrals'**. When this is on, you can receive new referrals, and then choose to apply for the referrals you feel suitable for. You can switch this on and off as you like based on your availability.
  - b. **'Daily Status Email'**. It is recommended you leave this on, as you only receive a daily status email each morning, when you have available referrals or active cases

|                   |                                                                                             |                                |                                     | <b>_</b>                    | 1   |
|-------------------|---------------------------------------------------------------------------------------------|--------------------------------|-------------------------------------|-----------------------------|-----|
| MedicoLegal Conr  | ect Search all cases                                                                        |                                |                                     | Dr Alison Harris, Clinician | \$  |
| E Available       | My Profile                                                                                  |                                | View your Referrer/Patient profile  | Save O Canc                 | cel |
| Applied O         | My Details                                                                                  | ? ^ B My Professional Info     | ormation                            | 0 ~                         | Ļ   |
| 🕈 In Progress 🛛 🍈 |                                                                                             |                                |                                     |                             |     |
| Completed         |                                                                                             | \$ My Regular Fees             |                                     | 0 ~                         | ~   |
|                   |                                                                                             | E Permissions - Case           | e Types I Can Be Sent Referrals For | 0 ~                         | ~   |
|                   | remove image                                                                                | Other Permissions              |                                     | Ø ~                         | ~   |
|                   | Account Enabled I agree to the privacy policy and terms and of the Medical Connect watering | conditions of 및 Subspecialties |                                     | 0 v                         | ~   |
|                   | Allow New Referrals                                                                         | My Invoice Details             |                                     | Ø ~                         | ~   |
|                   | Title *<br>Dr                                                                               | ★ My Practices                 |                                     | 0 、                         | Ţ   |
|                   | First Name *                                                                                |                                |                                     |                             |     |
|                   | Alison                                                                                      | 🛄 Facilities I Attend          |                                     | 0 ~                         | ~   |
|                   | Harris                                                                                      |                                |                                     |                             | Ξ   |
|                   | Email for referrers, patients and notifications *                                           | L+ My Delegates                |                                     | 0 v                         |     |
|                   | AHarrisPublicEmailj@practice.com                                                            |                                |                                     |                             |     |
|                   | Phone (for referrers and patients) *<br>02 2222 2222                                        |                                |                                     |                             |     |
|                   | /                                                                                           |                                |                                     |                             |     |

- c. **Contact Details** in 'My Details' section. These contact details are visible to referrers if you are accepting referrals, and they are usually your publicly visible practice contact details.
  - i. Your contact details are only visible to referrers if you apply for cases.
  - ii. Your contact details are not publicly visible, and clients do not have login accounts to the site.
  - iii. Referrers can provide your contact information, to their client to make a booking, this can contain this email or phone number. You can use your practice contact details here rather than your personal contact details.
  - iv. Your **Practice** contact details will also be visible if you accept cases.
- d. **'My Professional Information'** includes information such as your bio, booking, fee and document handling information for referrers. Referrers can share this information with their clients if you apply for a case.
- e. The **Permissions**, **Other Permissions** and **Subspecialties** sections, determine the types of cases you can receive referrals for. Please review these initially.
- f. If you have requested **Delegate** accounts for your admin team, please review their permissions. (See page 10 below)

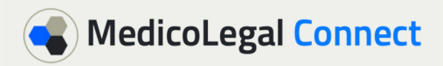

### Available Tab

- 1. The 'Available' tab shows new referrals you can consider your suitability for.
  - a. You can only receive referrals for the **case types**, **subspecialties**, **and age ranges** that match the permissions set in your profile (point 2e in page 3).
  - b. You should review the **deidentified case description** to consider your suitability for a case. This is similar to the information in a usual referral, or what a referrer would speak to you about, or email your practice about when you consider taking on a case.
  - c. You will receive an email in the morning when you have a new referral, so you know when to login. You only receive the daily email if you have the daily status email switched on (see point 2b of page 3 above).

| MedicoL     | egal <mark>Con</mark> | Search all cases                                                                                                    | /                                                                                                    |                                                                                     |                                                        | Dr Alison Harris                                                     | , Clinician |
|-------------|-----------------------|----------------------------------------------------------------------------------------------------|----------------------------------------------------------------------------------------------------|-------------------------------------------------------------------------------------|--------------------------------------------------------|----------------------------------------------------------------------|-------------|
| ∃ Available | 3                     | Available cases                                                                                                    |                                                                                                    | Search available cases                                                              | From Date                                              | To Date                                                              |             |
| Z Applied   | •                     |                                                                                                    |                                                                                                    |                                                                                     |                                                        |                                                                      |             |
| ln Progress | •                     | Available cases 3                                                                                                    |                                                                                                    |                                                                                     |                                                        |                                                                      | <b>e</b> ^  |
| Completed   | 0                     | Case Type/Subspecialty                                                                                                    | Deidentified Case Description                                                                                                    | Referrer                                                                            | Report Due/<br>See Patient By                          | My Usual Fee                                                         |             |
|             |                       | Medicolegal > Criminal > Private > District Court<br>NSW Corrections AVL or Visit Corrections Centre<br>(NSW)<br>Subspecially not selected<br>Age Range: 18 to 65 years | Suspendise ultrices gravida dictum fusce, interdum<br>velt laoreet id done ultrices fincidunt accuno. Eros<br>donee ac odio tempor orci dapibus vitrices in lacuits.<br>Lacus sed viverra tellus in hac habitasse platea<br>dictumst. Faucibus in ornare quam viverra oci sagitis<br>e.u. In fermentum posure uran acti incidunt.<br>An turele anastra cod tamure l'itticar sel tamure | Ms Jennifer Gillespie<br>Partner<br>CBD Legal<br>Sydney, NSW, 2000                  | Report due:<br>15 Sep 2023<br>Referred:<br>27 Jun 2023 | You have not set your<br>regular<br>fee for this case type ?         | ✓ Apply     |
|             |                       | Medicolegal > Civil > Private > Personal injury<br>Telehealth<br>Anxiety disorders, Mood disorders<br>Age Range: 18 to 65 years                                         | Ac turpis egestas sed tempus urna. Urna duis<br>convalis convalits tellus id. Nunc mi ipsum faucibus<br>vitae aliquet nec. Ultricies lacus sed turpis tincidunt<br>(d. Pharetta starte aliquami di dam.<br>Ut placerat orci nulla pellentesque dignissim enim.<br>Auctor neque vitae tempus quam pellentescer nec                                                                      | Mr Albert Nguyen<br>Solicitor<br>Parramatta Pentral Lawyers<br>Penanatta, NSW, 2150 | Report due:<br>30 Aug 2023<br>Referred:<br>27 Jun 2023 | You have not set your<br>regular<br>fee for this case type 🛛 😯       | ✓ Apply     |
|             |                       | Medicolegal > Civil > SIRA > Total permanent<br>disability<br>Telehealth                                                                                                | Diam Tanisfumi let alliquist risus faces for all the difference at<br>Diam phasellus usersbulum lorem sed risus ultricles<br>tristineer stulla. Phasellus faucibus scolerisque eleffend<br>donec. Neque viverra justo nec ultrices dui sapien<br>eaet mi proin. Amet justo donec enim diam vulputate.                                                                                  | Mr Trevor Roberts<br>Case Manager                                                   | Report due:<br>26 Sep 2023                             | Flat Fee: <b>\$1,706.70</b><br>(inc GST \$1877.37)<br>Hourly Rate: - |             |
|             |                       | A.4                                                                                                    | Arcu non sodales neque sodales ut etiam sit. Volutpat                                                                                                    | Sothern Insurance                                                                   | Referred:                                              |                                                                      | Apply       |

- 2. You can '**Apply**' for the cases you are suitable for and can complete by the due date.
  - a. If the 'My Regular Fees' section in your profile is set, it will show your standard flat fee or hourly rate here, for the specific case types that are set.
    - i. When the case type matches with a fee already setup in your profile, your regular fee will show here.
    - ii. You can edit this fee when you apply for a specific case.
    - iii. This fee can be a flat fee or an hourly rate for most case types.
    - iv. Some organisations have gazetted fees and MedicoLegal Connect can help set these fees up for you.

# Apply for A New Referral

- 3. If you press 'Apply' for a case in your available tab, you will see the screen below. Please click on the question marks for help with any specific field.
  - a. You can apply for a case with a **Flat Fee** or an estimate with your **Hourly Rate**.
  - b. **Prepayment amount**. Enter this if the client or referrer is required to pay an amount, when they make a booking to see you. Not all case types allow a prepayment.

| get   continue Application     Referrer   Case Type   Mation Specific   Notice Control Specific   Partner at CDL spin   Medicategraphic Specific Case Processing Multice Vision Specific Case Trape   Decidentified Case Description   Support Specific Case Processing Multice Vision Specific Case Trape   Decidentified Case Description   Specific Case Processing Multice Vision Specific Case Trape   Decidentified Case Description   Specific Case Processing Multice Vision Specific Case Trape   Decidentified Case Description   Specific Case Processing Multice Vision Specific Case Trape   Decidentified Case Description   Specific Case Processing Multice Vision Specific Case Trape   Processing Processing Multice Vision Specific Case Trape   Decidentified Case Description   Specific Case Processing Multice Vision Specific Case Trape   Processing Processing Processin                                                                                                    | ple 🚺 |                                                                                                    |                                                                                                    | Search available cases                                                                                                    | From D                                         | ate                                            | To Date                             |         |
|----------------------------------------------------------------------------------------------------|-------|----------------------------------------------------------------------------------------------------|----------------------------------------------------------------------------------------------------|----------------------------------------------------------------------------------------------------|------------------------------------------------|------------------------------------------------|-------------------------------------|---------|
| gross       Referrer       Case Type       Subspeciatives       Repart Range       Report Due         Mis humfer Glicegie       Miscolegal > Crimical > Private > District Court       Psychiatrist       18 to 65 years       19 5ep 2023         Defemtified Case Description       Disconting of the case therein mysis       Miscolegal > Crimical > Private > District Court       Psychiatrist       18 to 65 years       19 5ep 2023         Disconting of the case bescription       Disconting of the case bescription       Nist Corrections RM. or Visit Corrections Centre (MSW)       Private and the contract case of the case bescription       If the cise the case bescription         Subspeciation on name equant wind a cost signts and interes on the chast bases and to make a more transmise does to signts and interes on transmise the case to doe tempor or ci daphos ultrices in lancids. Laces sed versa totally microst matrix bulkes the name interest on transmise the case on transmise the case on transmise the case and the case bescription       If the case bescription         Outward Migras of the case bescription       District Court       Psychiatrist       The case bescription         Mission runne equant wind and or signts and interest on incluss.       Mission runne equant wind and or signts and incluse the inclust.       If the case bescription       If the case bescription         Mission runne equant wind and case part frage influences and prive transmiss frage sense to inclust.       Specific case requests       If the case       If the case                                                                                                    | 2d    | ✓ Confirm Application                                                                                                    |                                                                                                    |                                                                                                    |                                                |                                                | Ø×                                  |         |
| Ms source Clinepie       Medicalega / Diminul > Privata > District Coart       Paychatrix       18 to 65 years       19 5gp 2023         Partner at Clin Legal       NSW Corrections All or Viola Corrections Centre (NSW)       Delectified Case Description       Supervised during fragments withing and during fragments with a new totagets include at an one. Dros dones as odd tempor or id daphes utrices in lacufs. Lacos sed viewra tellus in har. habitases plates dictures. Facultas in manare quam view or or is signifies at. In fermemuting possere una nex fitnes dones. Utrices finded and fragment wiew or or is signifies at. In fermemuting possere una nex fitnes dones utrices in lacufs. Lacos sed viewra tellus in har. habitases plates dictures. Facultas in manare quam view or or is signifies at. In fermemuting possere una nex fitnes during equiparts divides and utrices in signifies. Dicture fitnes up blacerat or in ulla pelentesque. Id fauchas nei timbes one divides society tellus. Consequat id porta nibh vienentis. Mauris corus mattis molestie a lacufa at erat pelientesque adjoisoin.         Image: Signifies and terms of transmus times eration in cruss.       Spacific case requests         Image: Signifies and terms of transmus times eration and utrices eration.       Spacific case requests         Image: Signifies and terms of transmus times eration and utrices eration.       Spacific case requests         Image: Signifies and terms of transmus times eration and utrices eration.       Spacific case requests         Image: Signifies and terms of transmus times eration.       Spacific case requests       Image: Signifies and terms of transmus times eration for case         Image: Signifies and s                                                                                                    | gress | Referrer                                                                                                    | Case Type                                                                                                    |                                                                                                    | Subspecialties                                 | Age Range                                      | Report Due                          |         |
| Detention Can Description         Supervision lutrices gravide durin fraces. Interdum well kanneel if donce utrices tinciculut area non. Eros donce ac odo tempor ori diaphos utrices in iaculis. Lacus sed viverna tellus in hac habitasse plata dicturst. Takatus in oranze reguant viva ori sagittis eu. In fermenzin posseure mana est toxiculut.         A turpis gravitas durin tempos importide rulus. Sta amet rius nultam eget felis. Dictum fusce ut placerat ori nulla petertesque. Is faucitus nisit toxidant eget nultam non nisi est sit. Eget torem dobr or divers. Magna ac diverst vestibulum lectus mauris utrices eros in cursus.         Molestie nurr, nonte lundit massa emine ce di nurr, mattis. Mauris nur compe nisi utes suscipt tellus. Consequet id porta nibh veneratis. Mauris cursus mattis moleste a iaculis at erat pellentesque adiposite.         Image: Plat Files       Houry Rate         Specific case requests       Image: Plat Files         Specific file information for case       Image: Plat Files         My deplacation Express <sup>-1</sup> Demonstration for case         My deplacation Express <sup>-1</sup> Image: Plat Files         My available protection trive to:       Demonstration for case         My deplacation Express <sup>-1</sup> Demonstration for case         My available practice for this case.       Demonstration for case         My available practice for this case.       Demonstration for case         My available practice for this case.       Demonstration for case         My available pracite for this case.       Demonstrati                                                                                                    | eted  | Ms Jennifer Gillespie<br>Partner at CBD Legal                                                                                                    | Medicolegal > Criminal > Private                                                                                                    | e > District Court<br>ections Centre (NSW)                                                                                             | Psychiatrist                                   | 18 to 65 years                                 | 15 Sep 2023                         |         |
| Melestie nurch non Anstit massa enim net dui nurch mattis. Mauris nunch congue niei vitae suscipit tellus. Consequati di porta nibh venenatis. Mauris cursus mattis molestie a laculis at enti pellentesque adipiscing.<br>Pellentesque puis ar pellentesque habitant morbi tristique senectus et netus.<br>Per bourder limit: 01000 00<br>Pregament amount<br>Specific fee information for case<br>Senector Imit: 01000 00<br>My doublate practice for this case<br>Ourneter Imit: 01000 00<br>My available practice for this case                                                                                                    |       | Deidentified Case Description<br>Suspendisse ultrices gravida discum fusce. Interdum n<br>Faucibus in ornare quam vivera arci sagittis eu. In fer<br>Ac turpis egestas sed tempus. Ultrices mi tempus im<br>sed vivera. Magna ac pácerat vestibulum lectus ma | velit laoreet id donec ultrices tincidunt arcu no<br>mentum posuere urna nec tincidunt.<br>perdiet nulla. Sit amet risus nullam eget felis. E<br>rris ultrices eros in cursus. | n. Eros donec ac odio tempor orci dapibus ultrices in laculis. La<br>Dictum fusce ut placerat orci nulla pellentesque. Id faucibus nis | cus sed viverra tellu<br>I tincidunt eget null | s in hac habitasse p<br>am non nisi est sit. E | latea dictumst.<br>Eget lorem dolor | ✓ Appl  |
| S Clearander Innt: 5/1000 Clearander Innt: 5/1000 Clea |       | Molestie nunc non Yandit massa enim nec dui nunc n<br>Pellentesque pulvhar pellentesque habitant morbi tri<br>I fait Fee O Hourly Rate<br>Fee *                                                                                                    | nattis. Mauris nunc congue nisi vitae suscipit t<br>stique senectus et netus.                                                                                                  | ellus. Consequat id porta nibh venenatis. Mauris cursus mattis<br>Specific case requests                                               | molestie a iaculis a                           | t erat pellentesque                            | adipiscing.                         | ✓ Appl  |
| \$                                                                                                    |       | \$<br>(Inc. GST: -)<br>Prepayment amount                                                                                                    |                                                                                                    | Character limit: 0/1000<br>Specific fee information for case                                                                           |                                                |                                                | •                                   |         |
| My available practice for this case:     Of the contract: Stammores Clinic                                                                                                    |       | \$<br>(Inc. GST -) •<br>My Application Expires *<br>14 JUL 2023 •                                                                                                    |                                                                                                    | Character limit: 0/1000                                                                                                    |                                                |                                                | ×<br>0                              | ✓ Apply |
|                                                                                                    |       | My available practice for this case:     Ocntact: Stanmores Clinic                                                                                                    |                                                                                                    |                                                                                                    |                                                |                                                | <                                   | > >1    |

- c. **Specific case requests**. This field is optional, and it will usually be left empty, as the general booking and document handling information you have setup in your profile, will be visible to the referrer after you apply. This field gives you the option of providing more specific instructions to the referrer or patient, after considering this specific referral. The question mark gives examples.
- d. **Specific fee requests**. This field is optional, and it will usually be left empty, as the general fee and cancellation information you have setup in your profile, will be visible to the referrer after you apply. This field gives you the option of providing more specific fee instructions to the referrer or patient, after considering this specific referral. The question mark gives examples.
- e. My available practices for this case. If you have multiple practices, select one for this case.
- f. When you are ready, press 'Apply for Case' and the case will move to your 'Applied' tab. A maximum of 5 clinicians can apply for one case. If the referrer selects you for the case, it will move to your 'In Progress' tab, and you and your optional admin delegates will receive a notification email.

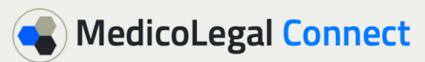

### In Progress Tab and Case Details Page

- 1. The **'In Progress**' tab is where the cases you have been authorised to complete reside.
  - a. Each case has a unique **case number** (E.g. in this case C-2371-DG).
    - i. The referrer or client can contact your practice using this case number to make a booking.

| MedicoLegal Cor   | Search all cases      | /                              |                                                      |           |   | Dr Alison Harris, Clinici     | an 🗘 -     |  |
|-------------------|-----------------------|--------------------------------|------------------------------------------------------|-----------|---|-------------------------------|------------|--|
| i≡ Available 2    | Cases in progress     | . /                            | Search cases in progress                             | From Date |   | To Date                       | Ē          |  |
| 🛛 Applied 📃 💿     |                       |                                |                                                      |           |   |                               |            |  |
| 📌 In Progress 🔹 🕚 | Overdue Cases o       |                                |                                                      |           |   |                               | <b>∂</b> ~ |  |
| ✓ Completed       | See Patient/Send Repo | 0                              |                                                      |           |   |                               | 0 ^        |  |
|                   | Case                  | Referrer                       | Case Type/Subspecialty                               |           | R | leport Due/<br>iee Patient By |            |  |
|                   |                       | Ms Jennifer Gillespie          | Medicolegal > Criminal > Private > District Court    |           |   |                               |            |  |
|                   | Code: C-2371-DG       | Partner                        | NSW Corrections AVL or Visit Corrections Centre (NSW | n         | R | eport due:                    |            |  |
|                   | SHF856eutd            | CBD Legal<br>Sydney, NSW, 2000 | Stanmores Clinic                                     |           | 1 | 5 Sep 2023                    | View       |  |
|                   |                       |                                | Age Range: 18 to 65 years                            |           |   |                               |            |  |
|                   |                       |                                |                                                      |           |   |                               |            |  |

- 2. Press 'View' to go to the 'Case Details' page for any case- shown in image below.
  - a. After you send your report press, '**Report Sent**'. When the report is paid for, press '**Register Final Payment**'. If you had a prepayment, there will also be a button to register this here. When the buttons at the top are registered, the case moves to the 'Completed' tab.
  - b. To download or print a pdf, to store an offline version of the case for your records, press the '**Print Case Details'** button.

| MedicoLegal C                                                                                                    | onnect Search all cases                                                                                                    | Dr Alison Harris, Clinician 🏾 🌣 -                                                                                                  |
|----------------------------------------------------------------------------------------------------|----------------------------------------------------------------------------------------------------|----------------------------------------------------------------------------------------------------|
| Image: Available     2       Image: Applied     Image: Open constraints       Image: Applied     Image: Open constraints       Image: Applied     Image: Open constraints       Image: Open constraints     Image: Open constraints | Case: C-237 -DG<br>Ref #: Cloient ID SHR95 Soutd<br>Awaiting Report   Report Due: 2 15 Sep 2023<br>Register Final Payment 2 1 August Sout /<br>August Sout /                       | 🔒 Print Case Details 🔊 Back 🛇 Cancel Case                                                                                          |
| ✓ completed                                                                                                    | 🛓 Referrer 🛛 🥥 ^                                                                                                    | 🛓 Patient Details 🛛 👻 🗸                                                                                                    |
|                                                                                                    | Ms Jennifer Gillespie<br>Partner at CBD Legal<br>Sydney, NSW, 2000                                                                                                    | 🍂 Clinician's Practice For This Case 🛛 🗸 🗸                                                                                         |
|                                                                                                    | ✓ 02 1243 6578     G 22 8795 4321     G 22 8795 4321     G 22 8795 4321     G 22 8795 4321     G 22 8795 4321     Www.bchabcwcbw/bwh.bwdbcwwd     www.bchabcwcbw/bwh.bwdbcwwd      | My Instructions     Modeling Instructions     For appointments please contactthis email address or phone number or visit this site |
|                                                                                                    | 🖹 Case Details 😧 🗸                                                                                                    | Document Handing instructions<br>Please transmit documents via MedicoLegal Connect or send to                                      |
|                                                                                                    | \$ My Fees for this Case 📀 ^                                                                                                    | De Notes o O ^                                                                                                    |
|                                                                                                    | Total Fee: <b>\$5,000.00</b> (mc. 057 55400.00) <b>Pending Edit</b><br>General Fee and Cancellation Information<br>Cancellations within 72 hours will incur a x0% fee.<br>Invoices | tems per page: <u>5</u> 0 of 0   < < > >  <br><b>4</b> Add New Note                                                                |
|                                                                                                    | Create Invoice     Documents 0                                                                                                    |                                                                                                    |
| MedicoLegal Connect 2023                                                                                                    | O Uplead Document                                                                                                    |                                                                                                    |

- c. **My Fees for this Case**. For cases with an hourly rate, you can set the number of hours taken in this section.
  - i. If you change your fees for a case, you can edit them here please ensure you discuss and confirm fee changes with the referrer.
  - ii. You can **Create Invoices** for a case if you have allowed this in your profile. You can also send invoices to referrers in the other usual methods you use.

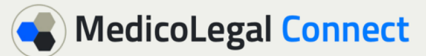

- d. pdf Documents can be transmitted between the referrer and yourself.
  - i. This section is for document transmission only, and not for document storage, as documents are deleted 21 days after they are downloaded, by the other party.

| Med                                                  | icoLegal <mark>Conn</mark> | Search all cases                                                                                                    |                       |                   | Dr Alison Harris, Clinician 🛛 🌣 🗸                                                                                      |
|------------------------------------------------------|----------------------------|----------------------------------------------------------------------------------------------------|-----------------------|-------------------|----------------------------------------------------------------------------------------------------|
| I≡ Available                                         | 2                          | Documents 4                                                                                                    |                       | 0 ^               | For appointments please contactthis email address or phone number or visit this site<br>Document Handling Instructions |
| X Applied                                            | •                          |                                                                                                    |                       | O Upload Document | Please transmit documents via MedicoLegal Connect or send to                                                           |
| <ul> <li>✓ In Progres</li> <li>✓ Complete</li> </ul> | ss 1<br>d 💿                | Discharge summary May 23.pdf (5 pages - 47kb)<br>Uploaded by: Ms Jennifer Gillespie - 29 Jun 2023<br>Document will be deleted from website on 20 Jul 2023               |                       | ± ⊖               | ■ Notes 0 • •                                                                                                    |
|                                                      |                            | Police fact sheet.pdf (4 pages - 41kb)<br>Uploaded by: Ms Jennifer Gillespie - 29 Jun 2023<br>Document will be deleted from website on 20 Jul 2023                      |                       | ¥ 0               | Items per page: <u>5</u>                                                                                               |
|                                                      |                            | Letter of Instruction.pdf (2 pages - 32kb)<br>Uploaded by: Ms Jennifer Gillespie - 29 Jun 2023<br>Document will be deleted from website on 20 Jul 2023                  |                       | * 0               | + Add New Note                                                                                                    |
|                                                      |                            | Clinician Report Jun 23.pdf (12 pages - 82kb)<br>Uploaded by: Dr Alison Harris - 30 Jun 2023<br>Document will be deleted from website on 21 Jul 2023<br>Add Description |                       | × ± 0             |                                                                                                    |
|                                                      |                            | i≡ Activity                                                                                                    |                       | 0 ^               |                                                                                                    |
|                                                      |                            | Description                                                                                                    | Actioned By           | Date 🦆            | $\mathbf{A}$                                                                                                    |
|                                                      |                            | Case Completed/Report Sent                                                                                                    | Dr Alison Harris      | 30 Jun 2023       | $\mathbf{\lambda}$                                                                                                    |
|                                                      |                            | Dr Alison Harris selected for the case                                                                                                    | Ms Jennifer Gillespie | 28 Jun 2023       |                                                                                                    |
|                                                      |                            | Referral published                                                                                                    | Ms Jennifer Gillespie | 27 Jun 2023       |                                                                                                    |

- e. **Notes**. To optionally store notes on a case, or to communicate with the referrer about a case, and store your communication, press **'Add New Note**'. If you or the referrer share a note, the receiver of the note, will also receive an email notification.
- f. **Activity**. This Activity section at the bottom left of the 'Case Details' page, records case activity as the case progress.
- 3. After the buttons at the top in point 2a on page 6 are pressed, the case will move to your '**Completed**' tab.

## **Completed Tab**

Cases for which you have registered that you have sent the report, and you have been paid, will show in your '**Completed**' tab. You do this by the buttons at the top of the case details page as shown in point 2a of page 6 above.

| MedicoLeg                     | gal Conr | Search all cases          |                      | Dr Alison f                                                      | larris, Clinician | ¢-  |
|-------------------------------|----------|---------------------------|----------------------|------------------------------------------------------------------|-------------------|-----|
| i≡ Available<br>∑ Applied     | 0        | Completed case            | s                    | Search completed cases From Date D To Date To Date               | ē (               | ¢ - |
|                               | 0        | Completed 1               |                      |                                                                  | ø ´               | Ŷ   |
| <ul> <li>Completed</li> </ul> | •        | Case                      | Referrer             | Case Type/Subspecialty Completed/D                               | 10                |     |
|                               |          |                           | Ma Jacobia Oliverala | Medicolegal > Criminal > Private > District Court                |                   |     |
|                               |          | Code: C-2371-DG           | Partner              | NSW Corrections AVL or Visit Corrections Centre (NSW) Completed: |                   | . 1 |
|                               |          | Ref: Cloient ID CBD Legal | CBD Legal            | Stanmores Clinic U1 Jul 2023 Was Due::                           | 🕑 View            |     |
|                               |          | annoudeuta                | Sydney, NSW, 2000    | Subspecialty not selected 15 Sep 2023                            |                   |     |
|                               |          |                           |                      | Age Range: 18 to 65 years                                        |                   |     |

Cases in your completed tab can be saved as pdf's for your own records, and then deleted.

1. Press the **'Print Case Details**' button to download or print a pdf copy of the case for your records.

| MedicoL                               | egal <mark>Co</mark> r | Search all cases                                                                                             |                                                                                |                                                                                         |                                                                              | _                       | Dr Alison Harris, Clinician |
|---------------------------------------|------------------------|----------------------------------------------------------------------------------------------------|--------------------------------------------------------------------------------|-----------------------------------------------------------------------------------------|------------------------------------------------------------------------------|-------------------------|-----------------------------|
| I Available<br>Applied<br>In Progress | 2                      | Case: C-2371-DC<br>Ref #: Cloient ID SHF856eutd<br>Completed   Case Completed: 0<br>Final Payment Registered | 1 Jul 2023 (w<br>Rep<br>Pati                                                   | as Due: 15 Sep 2023)<br>ort Sent /                                                      |                                                                              | Print Case Details      | ්ර Back X Delete Case       |
| ✓ Completed                           | 1                      | Leferrer                                                                                                    |                                                                                | Print Case Options                                                                      | O A Dationt Dotaile                                                          |                         | 0 v                         |
|                                       |                        |                                                                                                    | Ms Jer<br>Partne<br>Sydney<br>J 02<br>In 02                                    | Custom View should include the foll                                                     | owing sections:                                                              | :e For This Case        | 0 ~<br>0 ~                  |
|                                       |                        |                                                                                                    |                                                                                | <ul> <li>Clinician Details</li> <li>Patient Details</li> <li>Fee Information</li> </ul> | <ul> <li>Referrer Details</li> <li>Referral</li> <li>Instructions</li> </ul> |                         | 0 ^                         |
|                                       |                        | Case Details                                                                                                 |                                                                                | Practice Locations           Case Notes                                                 | Case Activity                                                                | Items per page: 5 👻 0 o | no I< < > >I                |
|                                       |                        | Case Type<br>Consultation Methods<br>Referrer Practice<br>Specialty<br>Subspecialty<br>Age Range             | Medicoleg<br>NSW Corre<br>CBD Legal<br>Psychiatrit<br>No subspe<br>18 to 65 ye | Close Cose                                                                              | Download as PDF                                                              |                         |                             |

2. When you have saved your own pdf record of a completed case, you should delete the case. Please note we cannot retrieve information about your deleted cases or documents, and we prefer to minimise the data retained on the site.

| MedicoLegal Co                                  | nnect Search all cases                                                       |                                                                                     |                           |                           |                          | Dr Alison Harris, Clinician |
|-------------------------------------------------|------------------------------------------------------------------------------|-------------------------------------------------------------------------------------|---------------------------|---------------------------|--------------------------|-----------------------------|
| I Available 2<br>X Applied 0<br>✓ In Brograss 0 | Case: C-2371-D<br>Ref #: Cloient ID SHFB56eutd<br>Completed   Case Completed | DG<br>: 01 Jul 2023 (Was Due: 15 Sep 2023)                                          |                           |                           | Print Case Details       | ී Back × Delete Case        |
| ✓ Completed 1                                   | Final Payment Registered     Referrer                                        |                                                                                     | 0 ^                       | 💄 Patient Details         |                          | Q ~                         |
|                                                 |                                                                              | Ms Jennifer Gillespie<br>Partner at CBD Legal<br>Sydney, NSW, 2000<br>C Delete Case |                           | 📌 Clinician's Practice Fo | or This Case             | 0 ~<br>0 ~                  |
|                                                 |                                                                              | Before you delete this case, please                                                 | e make sure you have save |                           | 0 ^                      |                             |
|                                                 | Case Details                                                                 | Are you sure you want to delete this o                                              | ase?                      | Delete Case               | ltems per page: 5 		 0 c | no I< < >>I                 |

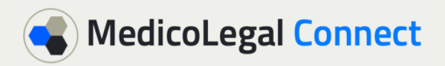

#### **Accounts and Website Billing**

- 1. You can access the drop-down menu from the top right at any point by pressing ex.
  - a. This allows you to see your overall accounts.
  - b. Invoices are visible in the drop-down if you generate invoices on the site.
  - c. You can also view the **website billing** to clinicians here.
    - i. MedicoLegal Connect charges the clinician 7% of the fee, the clinician charges the referrer or client for a case. There are no other fees from us.

| MedicoL                       | egal <mark>Cor</mark> | Search all cases                            |                        |                           |                              |                                                   |                                                                              | Dr Alison Harris, Clinician       |
|-------------------------------|-----------------------|---------------------------------------------|------------------------|---------------------------|------------------------------|---------------------------------------------------|------------------------------------------------------------------------------|-----------------------------------|
| i≘ Available                  | 2                     | Accounts                                    |                        |                           |                              |                                                   |                                                                              | My Profile                        |
| X Applied                     | •                     |                                             |                        |                           |                              |                                                   |                                                                              | \$ Accounts                       |
| 🗬 In Progress                 | •                     | Keyword Search                              | From A                 | mount                     | To Amoun                     | t                                                 | From Generated Date To C                                                     | Generate Change Country           |
| <ul> <li>Completed</li> </ul> | 1                     | Case                                        | - Case C               | ategory                   |                              | Case Type                                         | Case Sub Type                                                                | •                                 |
|                               |                       | Practice                                    |                        |                           |                              |                                                   |                                                                              |                                   |
|                               |                       | 🛇 Clear Filters                             |                        |                           |                              |                                                   |                                                                              | Lownload as CSV                   |
|                               |                       | Generated Date ↓ Payment Registered<br>Date | Case Completed<br>Date | Invoice Paid Date<br>Date | Code                         | Referrer                                          | Case Type & Consultation Methods                                             | Amount                            |
|                               |                       |                                             |                        |                           | C-2371-DG<br>Bef: Cloient ID | Ms Jennifer Gillespie<br>CBD Legal<br>Sydney, NSW | Medicolegal > Criminal > Private > District<br>Court                         | Completion Payment                |
|                               |                       | 30 Jun 2023 01 Jul 2023                     | Jul 2023 01 Jul 2023   | N/A                       | SHF856eutd<br>Completed      |                                                   | NSW Corrections AVL or Visit Corrections<br>Centre (NSW)<br>Stanmores Clinic | GST: \$500.00<br>Total: \$5500.00 |

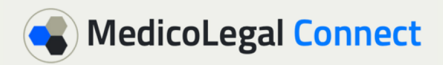

### **Delegates**

You can view your delegates in your profile and adjust the settings for each delegate. Delegates would be the staff members that assist you with your cases and administration.

- 1. Delegates can view and interact on cases on your behalf.
  - a. Your delegates may be able to receive notifications, communicate with the referrers, or transmit documents for you.
  - b. You can control what any of your delegates can access on the site on your behalf.

| MedicoL                                                                                         | egal <mark>Conn</mark> | ect Search all cases                                                                                                    | _ \                                                                                                    | Dr Alison Harris, Clinician 🌼                     |
|-------------------------------------------------------------------------------------------------|------------------------|----------------------------------------------------------------------------------------------------|----------------------------------------------------------------------------------------------------|---------------------------------------------------|
| <ul> <li>Image: Available</li> <li>Applied</li> <li>In Progress</li> <li>✓ Completed</li> </ul> | 2 0 1                  | Email for indexes, patients and estifications * AHarrisPublicEmail@genactice.com Peore (lor inferens and patients) * 02.2222.2222 Pac (Internet and patients) 22.1111.1111                          | My Delegates      Janice Stanton      delegate/rodoctor/@gmail.com     ph: 02 2222 2222 mb: 0411 987 654 fb: -      This delegate can edit my profile | 0 ^                                               |
|                                                                                                 |                        | Website (for reference and patients og https://mysika.com.m.)<br>https://www.SiteFortAyselfOrMyPractice.com.au<br>Pennay Work Address (for reference and patients) *<br>My Medical practice address | Organization/Practice<br>Stammeres Clinic , Stammere, NSW                                                                                             | View View Receive<br>Cases Accounts Notifications |

e. Delegates that can edit your profile **cannot** edit your delegate settings. You will need to change your delegate preferences yourself, or contact MedicoLegal Connect to change your delegate settings.

Please contact us at <u>support@medicolegalconnect.com.au</u> or call on 0402 251 972 with any questions. Further information and the videos are available at: <u>https://www.about.medicolegalconnect.com.au</u>.

16 Jan 2024